# Milestone Learning and Performance

## Come utilizzare il nuovo portale di formazione Milestone

#### Indice home page

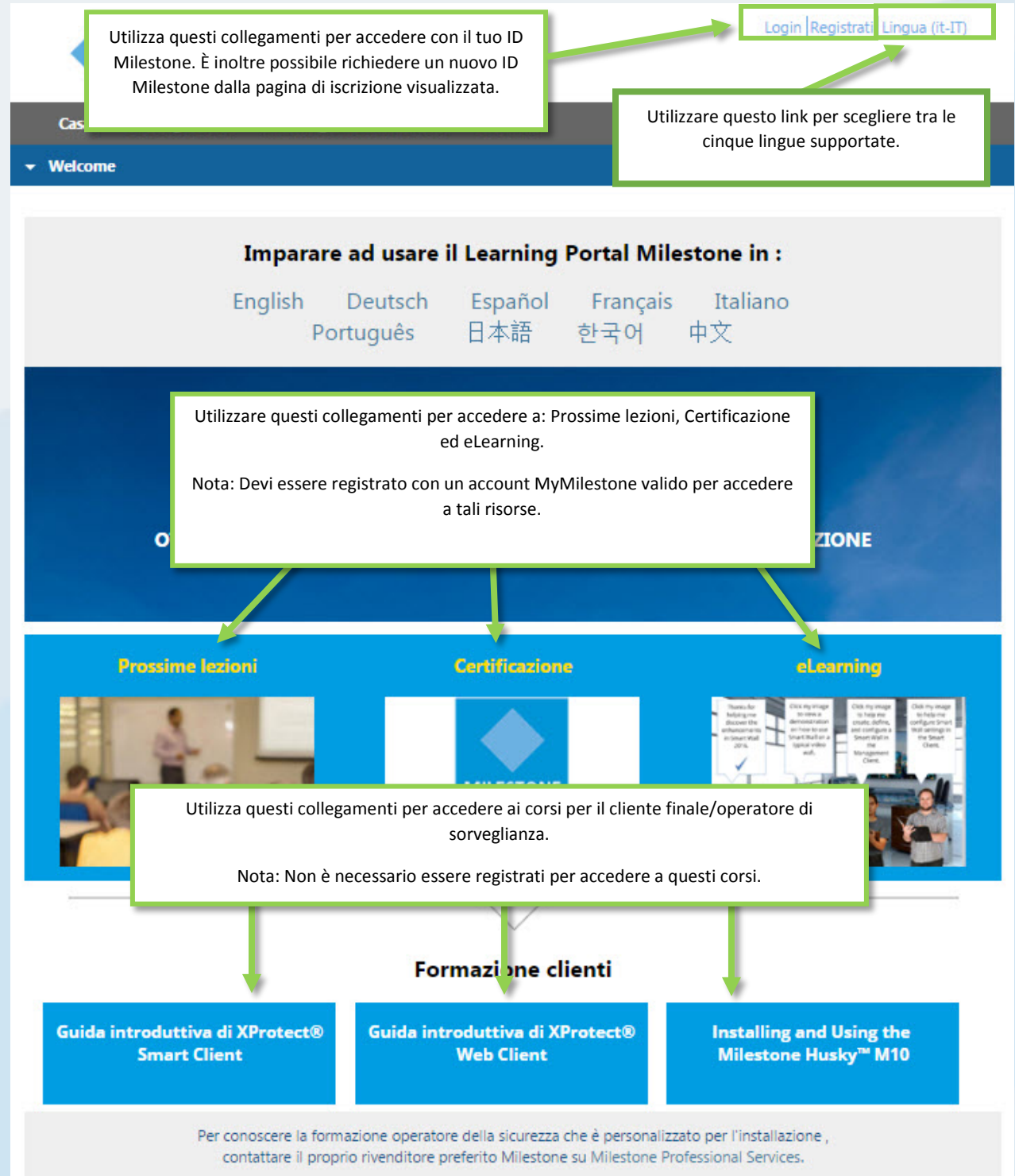

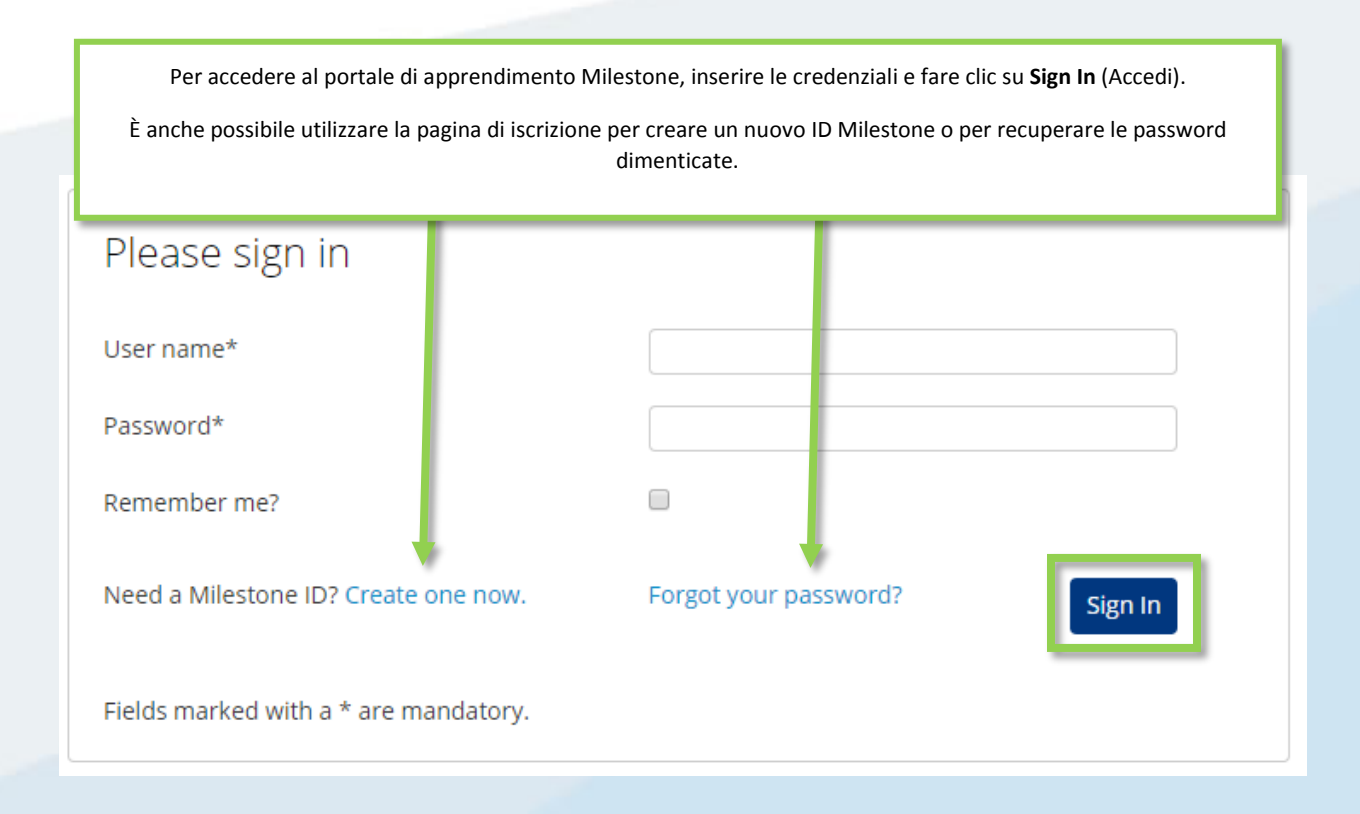

### A cosa è possibile accedere dal portale di apprendimento Milestone?

Utilizza il portale di apprendimento Milestone per accedere a:

- Valutazioni di certificazione.
- Corsi di formazione con istruttore.
- Corsi eLearning per clienti e operatori (non è necessario effettuare l'accesso).
- Corsi eLearning per partner e integratori (è richiesto l'accesso).

#### Come posso accedere alle valutazioni di certificazione?

Milestone offre tre certificazioni:

- Milestone Certified Design Engineer (MCDE)
- Milestone Certified Integration Technician (MCIT)
- Milestone Certified Integration Engineer (MCIE)

Per accedervi dalla home page del portale di apprendimento Milestone:

- 1. Fare clic su **Certificazione**.
- 2. Fare clic sulla certificazione a cui si desidera accedere.
- 3. Nella scheda **Dettaglio**, si può:
  - a. Fare clic su Pagamento con carte di credito.
  - b. Contatta il dipartimento operazioni di Milestone se desideri pagare mediante fattura o in Euro. Fare clic su **Milestone operations** per aprire un messaggio di posta elettronica per inviare la richiesta.

| Dettaglio                      | Contorno                   |                                                          |                   |
|--------------------------------|----------------------------|----------------------------------------------------------|-------------------|
|                                | C                          | Costo del corso: USD \$150.00<br>Durata del corso: 2 ore | G                 |
| Õ                              |                            |                                                          | a                 |
| QE                             |                            | » PAGAMENTO CON CA                                       | ARTE DI CREDITO   |
|                                | -                          |                                                          |                   |
|                                | <b>1</b>                   |                                                          |                   |
|                                |                            |                                                          |                   |
|                                |                            |                                                          |                   |
| uesto modulo offre informaz    | oni su:                    |                                                          |                   |
| Il formato del test di va      | lutazione MCIT.            |                                                          |                   |
| I tipi di risorse a cui pue    | oi fare riferimento durant | te la valutazione.                                       |                   |
| Browser b zioni                | di connettività consiglia  | te.                                                      |                   |
| La modal     mand              | a con simulazione intera   | ttiva.                                                   |                   |
|                                | o in Euro per questa valu  | utazione, si prega di contattare Miles                   | tone operations.  |
| e desideri badare con tattura. |                            | and all of the program contractor of mines               | corre operational |

Come faccio a registrarmi alle certificazioni nelle diverse lingue supportate?

Molti materiali sono disponibili nelle seguenti lingue principali.

- Inglese
- Tedesco
- Spagnolo
- Francese
- Italiano

Per accedere alle certificazioni in queste lingue:

- 1. Nell'angolo in alto a sinistra del portale di apprendimento Milestone, fare clic su Lingua.
- 2. Selezionare uno dei link delle lingue disponibili.
- 3. Sulla home page o nel catalogo dei corsi, naviga per accedere alla certificazione nella lingua prescelta.

È anche possibile accedere alle valutazioni di certificazione nelle seguenti lingue supplementari:

- Portoghese
- Turco
- Russo
- Olandese

- Coreano
- Giapponese
- Cinese

Per accedere alle certificazioni in queste lingue supplementari:

- 1. Accedere alla certificazione desiderata in una qualsiasi delle lingue principali.
- 2. Nella scheda **Dettagli**, nella descrizione della certificazione, fare clic sulla lingua desiderata.

Se desideri pagare con fattura, o in Euro per questa valutazione, si prega di contattare Milestone opera<u>tions</u>. Clicca sui link qui sotto per accedere alla valutazione in altre lingue.

<u>Deutsch English Español Français Nederlands Português Русский Türk 日本語 한국어 中文</u>

#### Come posso iscrivermi ai corsi con istruttore?

Dalla home page del portale di apprendimento Milestone:

#### 1. Fare clic su **Prossime lezioni**.

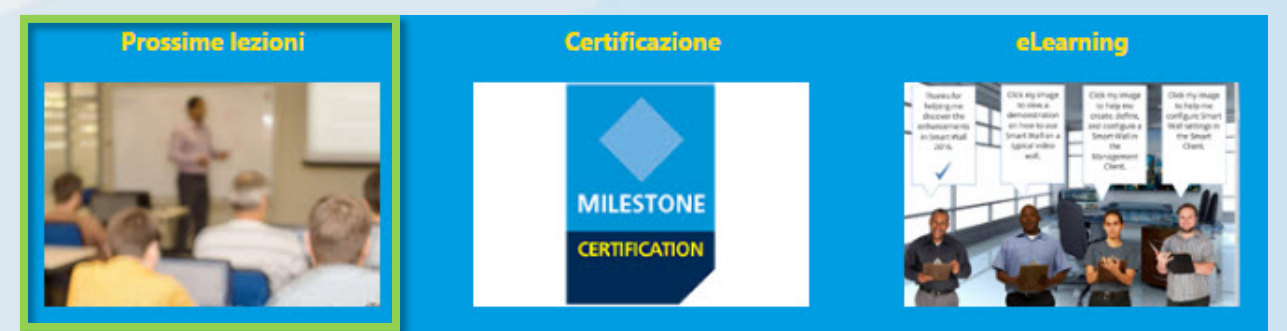

- 2. Sulla pagina delle prossime lezioni visualizzata è possibile applicare un filtro per:
  - a. Course (Corso)
  - b. Language (Lingua)
  - c. Country (Paese)
- 3. È possibile visualizzare informazioni relative a:
  - a. City (Città)
  - b. Dates (Date)
  - c. Availability (Disponibilità)
  - d. Registration Deadline (II termine per la registrazione)

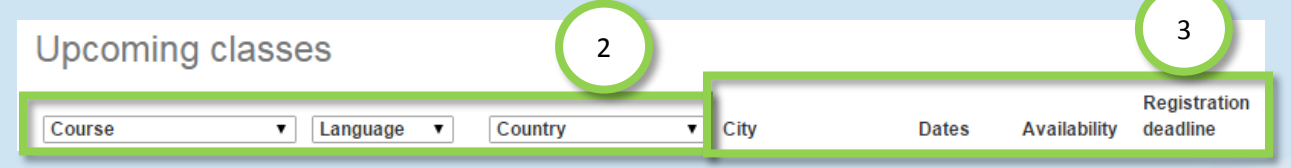

- 4. Fare clic su qualsiasi lezione disponibile nell'elenco per visualizzarne i dettagli e, a seconda della lezione:
  - a. Enroll (Iscriversi).
  - b. Contact a Course Coordinator to enroll and pay by invoice (Contattare un coordinatore del corso per iscriversi e pagare tramite fattura).
  - c. Pay directly by credit/debit card or pay by invoice (Pagare direttamente con carta di credito o tramite fattura).

| a | Enroll                                                                                                    |
|---|----------------------------------------------------------------------------------------------------|
| b | To sign up or find more information, please contact the following person:<br>Ed Minstrator<br>edm@milestonesys.de |
| c | Pay by credit/debit card<br>Pay by invoice                                                                        |

#### Come posso iscrivermi a un corso di formazione in sede?

È sufficiente contattare un amministratore per ottenere informazioni sull'iscrizione della propria azienda a un corso di formazione in sede. Contatti:

- Europa/Medio Oriente/Africa: <u>MilestoneTrainingEMEA@milestone.dk</u>
- Nord/Sud America: <u>MilestoneTrainingAmericas@milestone.dk</u>
- Asia e Sud Pacifico: <u>MilestoneTrainingAPAC@milestone.dk</u>

#### Cosa posso fare se non sono presenti corsi di formazione nella mia zona?

È sufficiente contattare un amministratore e chiedere informazioni sui corsi di formazione locali. Contatti:

- Europa/Medio Oriente/Africa: <u>MilestoneTrainingEMEA@milestone.dk</u>
- Nord/Sud America: <u>MilestoneTrainingAmericas@milestone.dk</u>
- Asia e Sud Pacifico: <u>MilestoneTrainingAPAC@milestone.dk</u>

#### Come posso iscrivermi a corsi eLearning gratuitamente?

Per iscriversi gratuitamente a corsi di eLearning, completare i seguenti passaggi:

1. Dalla home page del portale di apprendimento Milestone, fare clic su eLearning.

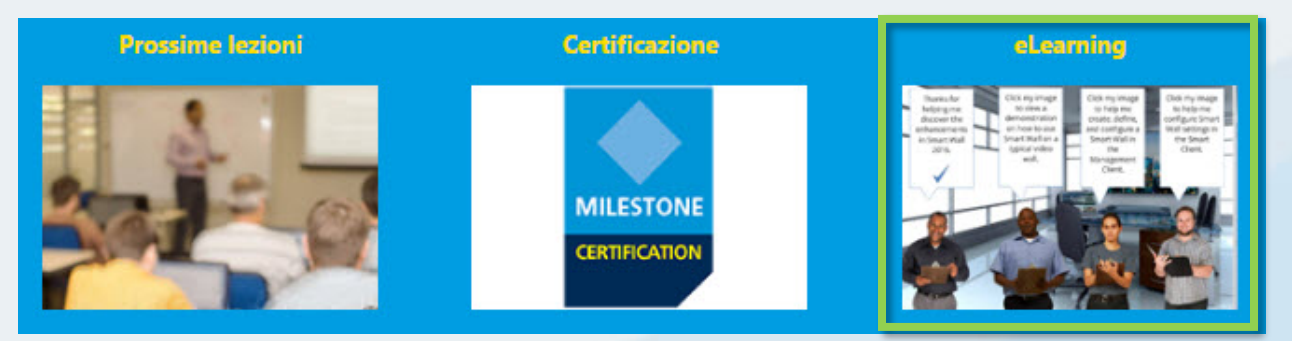

- 2. Si può vedere fino a cinque categorie di corsi eLearning:
  - a. New XProtect<sup>®</sup> Features (Nuove funzioni di XProtect)
  - b. Getting Started (Guida)
  - c. Exploring the Milestone Husky<sup>™</sup> (Scoprire Milestone Husky)
  - d. Configuring and Using XProtect Features (Configurare e utilizzare le funzioni XProtect)
  - e. Extending XProtect (Espansione di XProtect)
- 3. Fare clic su una delle categorie per visualizzare i relativi corsi.
- 4. Fare clic su qualsiasi corso per visualizzare la descrizione dettagliata che descrive i destinatari e i principali argomenti trattati nel corso.
- 5. Fare clic su Iscrivetevi gratuitamente.
- 6. Appariranno i diversi moduli del corso. Fare clic su Lancio per aprire i diversi moduli del corso.

#### Come posso accedere al mio curriculum formativo?

Se è stato effettuato l'accesso al portale di apprendimento Milestone, fare clic sull'icona del profilo per visualizzare le seguenti informazioni:

- a. Profilo
- b. Trascrizione
- c. Fatturazione

Sulla scheda **Trascrizione**, sotto la colonna **Completato**, puoi trovare i corsi completati e, ove disponibili, i tuoi certificati di completamento dei corsi.

|                                                                                                    | remormance                                               | Contatto                                                                           |                                                                      |                                                                            | Ricerca       |
|----------------------------------------------------------------------------------------------------|----------------------------------------------------------|------------------------------------------------------------------------------------|----------------------------------------------------------------------|----------------------------------------------------------------------------|---------------|
| nio z a b                                                                                                    | с                                                        | )                                                                                  |                                                                      | 40                                                                         |               |
| Profilo Trascrizione                                                                                                    | Fattura                                                  | zione                                                                              |                                                                      |                                                                            |               |
| Trascrizione                                                                                                    |                                                          |                                                                                    |                                                                      |                                                                            | Print         |
| Ore di corso per anno completato                                                                                                    | : 1 ora                                                  |                                                                                    |                                                                      |                                                                            |               |
| Ore totali corso completato: 1 ora                                                                                                    |                                                          |                                                                                    |                                                                      |                                                                            |               |
| Milestone Learning Portal                                                                                                    |                                                          |                                                                                    |                                                                      | Ore di corso Tota                                                          | le: 1h YTD: 1 |
| Corso                                                                                                    | Lunghezza                                                | Stato                                                                              | Iscritti                                                             | Completato                                                                 | Completament  |
|                                                                                                    | 100                                                      |                                                                                    |                                                                      |                                                                            | previst       |
| Corsi on line                                                                                                    |                                                          |                                                                                    |                                                                      |                                                                            | previst       |
| Corsi on line<br>Démarrer avec XProtect Smart Client -<br>FR                                                                                                    | 30m                                                      | Iscritti                                                                           | 3/7/2016                                                             |                                                                            | previst       |
| Corsi on line<br><u>Démarrer avec XProtect Smart Client -</u><br><u>FR</u><br><u>Erste Schritte mit XProtect Smart Client</u><br><u>- DE</u>                                                                                                    | 30m<br>30m                                               | Iscritti<br>Iscritti                                                               | 3/7/2016<br>3/7/2016                                                 |                                                                            | previst       |
| Corsi on line<br><u>Démarrer avec XProtect Smart Client -</u><br><u>FR</u><br><u>Erste Schritte mit XProtect Smart Client</u><br><u>- DE</u><br><u>Getting Started with XProtect</u><br><u>Professional</u>                                                                                                    | 30m<br>30m<br>30m                                        | Iscritti<br>Iscritti<br>Completato                                                 | 3/7/2016<br>3/7/2016<br>3/1/2016                                     | 3/7/2016                                                                   | previst       |
| Corsi on line Démarrer avec XProtect Smart Client - FR Erste Schritte mit XProtect Smart Client - DE Getting Started with XProtect Professional Guida introduttiva di XProtect Smart Client - IT                                                                                                    | 30m<br>30m<br>30m<br>30m                                 | Iscritti<br>Iscritti<br>Completato<br>Iscritti                                     | 3/7/2016<br>3/7/2016<br>3/1/2016<br>3/7/2016                         | 3/7/2016                                                                   | previst       |
| Corsi on line Démarrer avec XProtect Smart Client - FR Erste Schritte mit XProtect Smart Client - DE Getting Started with XProtect Professional Guida introduttiva di XProtect Smart Client - II Milestone Certified Integration Technician (MCTT) Sustantia SC                                                                                                    | 30m<br>30m<br>30m<br>30m<br>2h                           | Iscritti<br>Iscritti<br>Completato<br>Iscritti<br>Su pianificazione                | 3/7/2016<br>3/7/2016<br>3/1/2016<br>3/7/2016<br>8/5/2016             | 3/7/2016                                                                   | previst       |
| Corsi on line           Démarrer avec XProtect Smart Client -           FR           Erste Schritte mit XProtect Smart Client           - DE           Getting Started with XProtect           Professional           Guida introduttiva di XProtect Smart           Client - IT           Milestone Certified Integration           Technician (MCT) Functoria           Primeros pasc           Client - ES | 30m<br>30m<br>30m<br>30m<br>2h<br>alizzare e<br>ompletan | Iscritti<br>Completato<br>Iscritti<br>Su pianificazione<br>e stampare<br>nento dei | 3/7/2016<br>3/7/2016<br>3/1/2016<br>3/7/2016<br>8/5/2016<br>2/7/2016 | 3/7/2016<br>8/11/2016<br><u>Certificato di</u><br><u>completamento del</u> | previst       |